## ホームページの画面を更新して最新情報を表示させる

HOME

ホームページを開いたときに、最新の情報が表示されない場合があります それは、パソコンやスマートフォンに残っている古い画面情報(キャッシュ)が表示されてしまうのが 原因です

以下の手順で画面を更新して、新しい情報を表示させてください できれば画面を開いたときに、いつもこの操作をしてください

| <b>パソコンの場合</b><br>CTRLキーを押しながらF5キー<br>を押す<br>または、CTRLキーを押しながら<br>画面左上の矢印が回転したボタン<br>をクリック | Ctrl + F5             | <ul> <li>□ 関西ハイク山友会 ハイキング</li> <li>← → ひ 命</li> </ul> |
|-------------------------------------------------------------------------------------------|-----------------------|-------------------------------------------------------|
| スマートフォンの場合                                                                                |                       |                                                       |
| <ul> <li>Android</li> <li>画面右上の縦三つ並んだ点をタップ</li> <li>↓</li> <li>矢印が回転したボタンをタップ</li> </ul>  | → ☆ <b>±</b> (i) C    |                                                       |
| ・ <u>iPhone(safari)</u><br>画面右上の矢印が回転した<br>ボタンをタップ                                        | AA € allabout.co.jp C |                                                       |